|                                                                                 |            |               | (Hill)    |  |  |
|---------------------------------------------------------------------------------|------------|---------------|-----------|--|--|
| SENSOR DOCUMENTATION                                                            | 22/09/2005 | ANGULAR SPEED | CVPOSCOPE |  |  |
| Notes: Gyroscope technical documentation, dimensions and pinout. – Version 1.01 |            |               |           |  |  |
|                                                                                 |            |               | []        |  |  |
|                                                                                 |            |               |           |  |  |
|                                                                                 | <          |               |           |  |  |
| / GYRO                                                                          |            |               |           |  |  |

Figure 1: Gyroscope

### Introduction

The Gyroscope sensor measures the angular rate change about a single axis.

Part n

Œ

**∆**WARNING

Do not subject the sensor to shock.

The use of this sensor allows generating accurate track maps for bike applications only. Aim data loggers, such as Drack, EVO 3, MyChron 3 bike, MXL, provide predefined channels for the connection of this sensor.

### **Installation notes**

- The **Gyroscope** sensor is resistant to shock but can become critical to vibrations. For this reason we suggest You to fix it using a strip of neoprene, slightly pressed between the gyrospcope and the bikes point of installation.
- Make sure that the sensor is not installed too close to heat sources.
- Do not place the sensor near to sources of interference like ignition coils, alternators and plug leads;
- Ensure that, in static conditions, the top of the sensor is parallel to ground.

## Software

Once the **Gyroscope** has been installed it is necessary to calibrate it. In order to correctly calibrate the sensor, please use **Race Studio 2**, the software properly developed by Aim to configure your data logger and analyze stored data.

# **Race Studio 2**

In **Race Studio 2** main window, reported below, You can choose the gauge where to install the sensor. Please select the gauge and press *"System manager"* button.

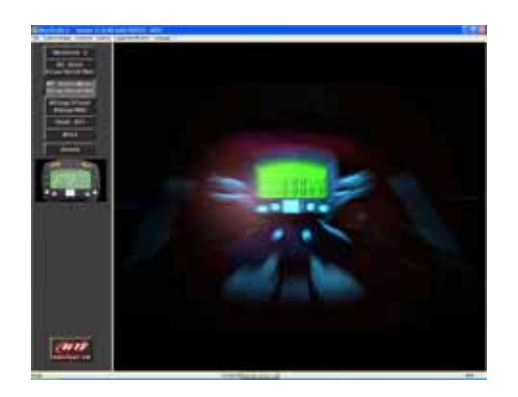

# **Sensor configuration**

In *"System Manager"* main window, please press "Channels" button to set the sensors you have installed on your vehicle. The following screenshot appears.

| dense Enfancem |          |              | Tartel: Extense or to |          |                                                                  |                                                                                                    |       |          |          |         |        |
|----------------|----------|--------------|-----------------------|----------|------------------------------------------------------------------|----------------------------------------------------------------------------------------------------|-------|----------|----------|---------|--------|
|                |          |              | Logic Destrution      | 0.04     |                                                                  |                                                                                                    |       | (J)      | 044      | 1       | Tabres |
| Ē              | Date:    | Instead.     | . dans see            | longht . | lass in                                                          |                                                                                                    | -     | Loom bi. | date in. | Permi I | item 2 |
| Ł              | -        | 11488        | Trape .               |          | Tops root                                                        | 1000 (1000)                                                                                                    | -     |          | 1000     | 1.000   | /8000  |
| ٤.             | 25.1     | 0-484        | 3mit.1                | 2119     | Speed                                                            |                                                                                                    | 940   |          | 270.0    | 1000.0  |        |
| R)             | 25.1     | Cestinal     | - Rent F              | 2116     | Tiphed .                                                         |                                                                                                    | mail. | 34.      | 256.0    | 1000.0  | 1.00   |
|                | 10       | Trans.       | Chantel, 1            |          | 1000                                                             |                                                                                                    |       |          | -        |         |        |
| E              | ON.L     | the state of | : cherrel_1           | 1114     | Rowing the                                                       | 6 al al marte                                                                                                    |       | -        | 10       |         |        |
| έ.             | 0.1      | drakel.      | Channel, I            | 2110     | Prostages                                                        | et délatron                                                                                                    |       |          | -16      |         |        |
| ĸ              | 40.0     | (house)      | internet, 5           | 1110     | (Decision)                                                       | of a literative                                                                                                    |       |          | 100      |         |        |
| 6              | 0.0      | thater.      | cherrel,3             | 2114     | Carlot Party and                                                 | and the second second sec                                                                                                    |       |          | -16      |         |        |
| e.             | 01.8     | 11461        | there a               | 2110     | 1999 Statistics of Mar 7 Total                                   |                                                                                                    |       |          | 104      |         |        |
| ÷              | 0.0      | (Inside)     | interest, 7           | 1110     | 1110 Hans plut getel proce<br>2110 El tropic plute hanged angest |                                                                                                    |       |          | 100      |         |        |
| 0              | D1.8     | the states   | Cherry J              | 2114     |                                                                  |                                                                                                    |       |          | 1000     |         |        |
| d,             | ACT. 8   | 174661       | ALC: NO               | 2110     | and the second                                                   | CONTRACTOR INCOMENT                                                                                                    |       | 100      | 2.60     |         |        |
| ø              | 41.1     | (Instead     | -An. 3                | 1110     | India term                                                       | 1001 1012000                                                                                                    |       | 100      | 1.44     |         |        |
| Ĥ              | 156,74   | the states   | Delation, here        | 10144    | in the O                                                         | AULANI L                                                                                                    |       |          |          |         |        |
| ×.             | MATT     | -thinks      | Salary .              | 146      | Distance of                                                      | 5M4173                                                                                                    |       |          | 25.8     |         |        |
| 7              |          |              |                       |          |                                                                  | Calcol and any and a second and a second a secon |       |          | 210-1    |         | 14     |
|                | Indigent | 10.000       | 2 Silvinger           | A        | TRAC NAME                                                        | Transaction to an                                                                                                    |       | -        | -        | Tutar   | 10000  |

To set a sensor, You have to double-click in the box corresponding to "Sensor type" column and to "Ch\_x" (where x represents the channel number) row: a menu like the one reported in the above figure appears.

You can choose between different kind of sensors.

#### Please set the "Gyroscope" sensor.

Once you have set the correct sensor type, please transmit the configuration to your gauge pressing "Transmit" button.

# Calibration

Once the configuration has been correctly transmitted to your gauge, is absolutely necessary to auto-calibrate the sensor. Please click on "Calibrate" button: the below screenshot appears.

|                             | Cellpreterrene |                                                               | Survey San             |                                               |
|-----------------------------|----------------|---------------------------------------------------------------|------------------------|-----------------------------------------------|
|                             | PROM, LODGER   |                                                               | EVG1 - E-Parent - IE-P | *                                             |
| sizzi li admidi             | **             |                                                               |                        |                                               |
| 145,7 Am,7<br>145,1 Am,1    | Denefrans      | Tenerina<br>Longitudinal accelerative<br>Lateral accelerative | To contract to         | Click New In<br>decidents of<br>meet in the I |
| even to callure<br>Dark.    | Daveloge       | D.C.C.C. Inverse                                              | T 70. BW 173 D         | a nee na sakoe                                |
| DI_3 Channe<br>DI_5 Channel | 8              | Nid zero polaritzaarta<br>Nid zero polaritzaarta              | To calibrate           | 122                                           |
|                             |                |                                                               |                        |                                               |

Press "Click here to auto-calibrate all sensors of the list" button (highlighted with a red / blue arrow in the above figure): the software auto-calibrates automatically all channels of the "to be auto-calibrated" box.

Please note: when auto-calibrating the sensor, the bike must be in a vertical position on the prop-stand.

Note: once the sensor has been auto-calibrated, it is necessary to re-transmit the configuration to the data logger pressing the proper button.

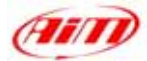

#### Dimensions

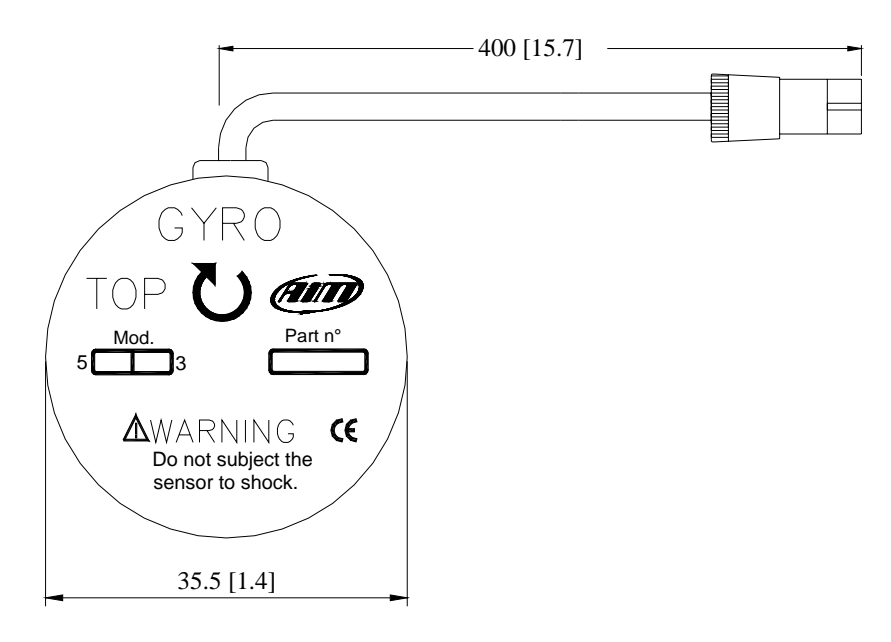

### **Dimensions in millimetres [inches]**

# **Connector details**

| Pin | Function    | Pin | Function  |  |
|-----|-------------|-----|-----------|--|
| 1   | Gyro output | 3   | V Battery |  |
| 2   | GND         | 4   | N.C.      |  |

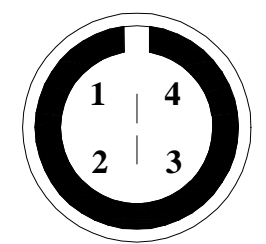

Male binder connector pinout; external view

# Specifications

| Electrical characteristics  | Value              |  |  |
|-----------------------------|--------------------|--|--|
| Gyro measure range          | $\pm$ 90 °/sec     |  |  |
| Gyro linearity              | 5% of full scale   |  |  |
|                             |                    |  |  |
| Mechanical characteristics  | Value              |  |  |
| Operating temperature range | From -40° to +85°C |  |  |
| Weight                      | 60 g with cable    |  |  |
| Housing                     | Anodised aluminium |  |  |
| Cable length                | 400 mm             |  |  |